はじめに

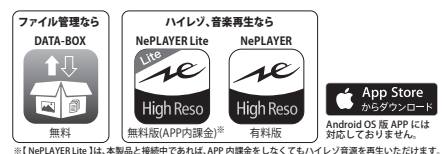

この度は、RW-WPSシリーズをお買い上げ頂きありがとうございます。

本製品は、ファイル管理アプリ「DATA-BOX」、音楽再生アプリ 「NePLAYER Lite」「NePLAYER」を使い、音楽、動画、書類をはじめと する様々な形式のファイルを保存・再生可能です。本書では、製品と各 アプリの基本的な操作方法について説明します。

目次

①ご使用上の注意

②本製品とWi-Fi 接続する

③iOS 機器に DATA-BOX をインストールし起動する
 ④Wi-Fi 接続パスワードを変更する
 ⑤インターネットを設定する
 ⑥データの移動・保存について
 ⑦データを確認する
 ⑧写真をパックアップする
 ⑨アドレス帳をパックアップする
 ⑩保存したデータを編集する
 ⑪データにロックをかける
 ⑪データを圧縮する

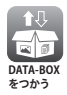

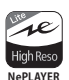

Lite

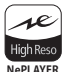

をつかう

 ③iOS 機器に NePLAYER Lite / NePLAYER をインストールし起動する
 ④Wi-Fi 接続パスワードを変更する
 ⑥データの移動・保存について
 ⑦楽曲販売サイトから オーディオファイルを保存する
 ⑧オーディオファイルを開く
 ⑨オーディオファイルを再生する
 ⑳ ストレージ内のオーディオファイルを管理する

### ① ご使用上の注意

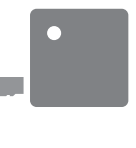

【microSDカードのフォーマットについて】 microSDカード は、NTFS / FAT32 で フォーマットされた製品をご使用くださ い。その他のフォーマットデータでは保存 されたデータが表示されない、または破損 する恐れがあります。

【microSD カードの取り外しについて】

本製品にアクセスしているときに、本製品 から microSD カードを取り外さないでく ださい。データが破損する恐れがありま す。必ず製品の電源を切ったうえで、取り 外しを行ってください。

【電源の ON/OFF について】

データをコピー、再生中には製品の電源を 切らないでください。

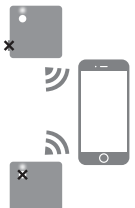

### ②本製品とWi-Fi 接続する

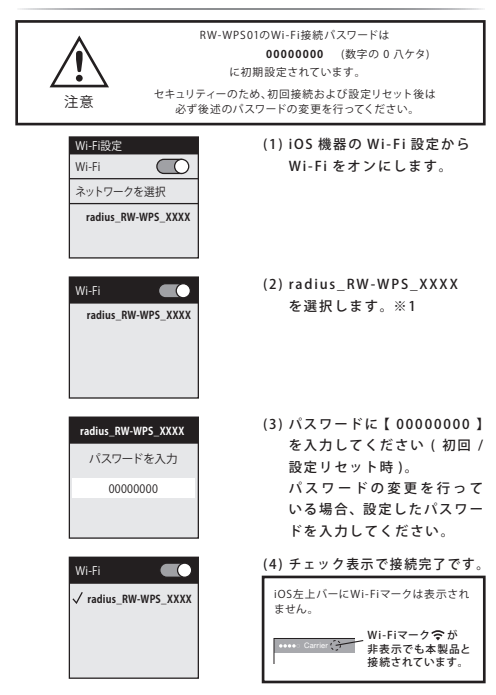

※1…XXXXは、各製品ごとに設定されている四ケタの管理番号です。

## ファイル管理アプリ「DATA-BOX」の使い方ガイド

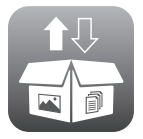

### ③ iOS 機器に DATA BOX をインストールし起動する

- (1) App Storeから「DATA-BOX」をインストールしま す。(無料)※1
- ※1… AppStoreで「DATA-BOX」と検索することで、アプリをダウンロー ドすることができます。 ダウンロードには別途通信料が必要となる場合があります。

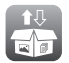

(2) DATA-BOX をインストールした後、アイコンを タップするとアプリが起動します。

#### タップし起動

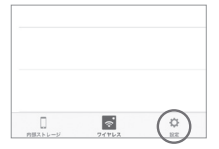

 DATA-BOX を起動し、右下 の設定を押してください。

| 無線ストレージの設定         |      |
|--------------------|------|
| radius_RW-WPS_XXXX | >    |
| パッテリー残量            | 100% |
| パスワードを設定する         | >    |
| ネットワークを設定する        | >    |
| バックアップと復元          |      |

(2)設定の画面へ移動し、「無線 ストレージ設定」項目から 「パスワードを設定する」を 選択します。

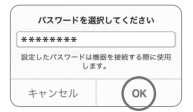

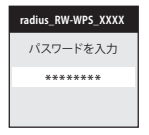

- (3) 任意のパスワードを半角英数字8桁以上で設定し「OK」を押してください。
   \* Wi-Fi接続パスワードはどのアプリで
  - ※WI-FI接続パスワードは20パクリで 設定しても共通のパスワードになります。
- (4)本製品とのWi-Fi接続が解除されますので、再度設定したパスワードを使い、Wi-Fi接続を行ってください。

通常の使い方

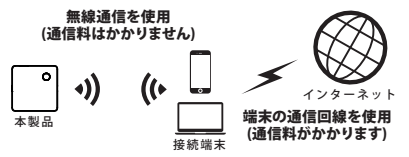

本製品と接続しながら、端末の通信回線からインターネットに接続、 メールの受信やホームページの閲覧を行うことができますが、端末の 通信回線を使用しインターネットに接続する際は別途通信料がかか ります。

インターネットを設定することで、できること!

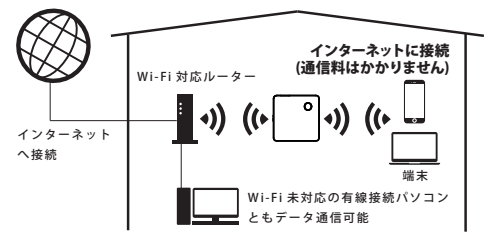

本製品のインターネットを設定することで、各端末と本製品がWi-Fi 接続した状態でも、ご家庭のネットワークに接続し通信料を気にする ことなくインターネットを使用することができます。また、Wi-Fi 対応のパソコンとも家庭内ネットワークを介してデータ通信をおこ なうことができます。 ⑤ インターネットを設定する (2/2)

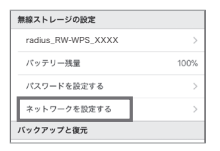

| く設定             |     |
|-----------------|-----|
| ネットワークを設定する     |     |
| ネットワークを選択してください |     |
| JEF-WiFi        | ÷ 💎 |
| home WiFi       | ê 🖓 |
| 001D73C38C74_G  | ÷ 🗢 |

パスワードを入力してください

OK

\*\*\*\*\*\*\*

キャンセル

- DATA-BOX の設定の画面へ 移動し、「無線ストレージの 設定」項目から「ネットワー クを設定する」を選択しま す。
- (2)ご家庭の無線ネットワーク を選択してください。

(3)選択ネットワークのパス ワードを入力し、インター ネットの設定は完了です

# / インターネットに繋がらなくなったら…

本製品がネットワークから切断されると、端末の通信回線をつかったインターネット接続および、Wi-Fiをつかったインターネット接続ができなくなります。その際は本製品の 電源を一旦OFFiにし、再起動してください。

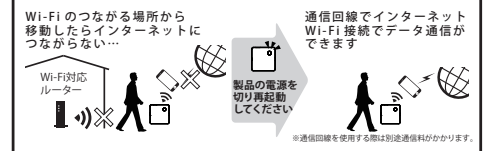

DATA-BOXを使用し移動・保存が可能なデータは、保存場所によって 異なります。データを移動される際には下図を参考に行ってください。※1

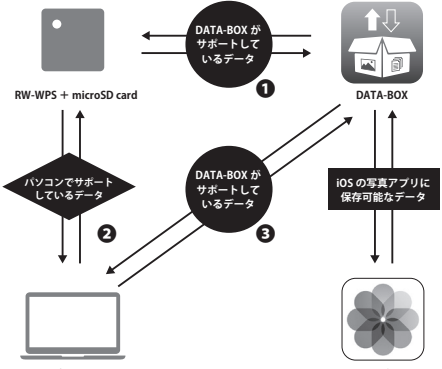

パソコン

写真

- DATA-BOX内の「移動」または「コピー」で操作が可能です。詳細は「⑩保存したデータを編集する」をご確認ください。
- 本製品とパソコンと接続することでデータの移動・保存が可能です。※2
- iPhone をパソコンに接続し、iTunes 画面内の「共有」項目よりデー タの移動・保存が可能です。※3

※1…著作権が保護されているデータの移動・コピーは行えません。

※2…パソコンとの接続方法は製品付属のマニュアルをご確認ください。

※3…iTunesで同期をしている音楽は本製品と接続機器間での移動・コピーはできません。

microSDカードに保存されたデータはファイル管理アプリ 「DATA-BOX」にて確認できます。※1

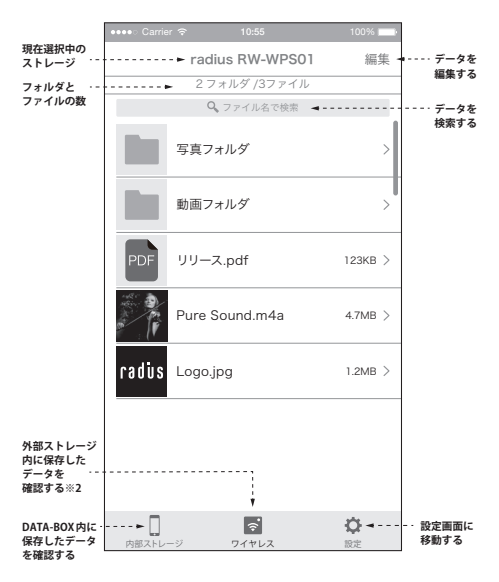

※1… 選択中の項目は青色で表示されます。

※2…外部ストレージは本製品を接続している場合に出現します。

⑧ 写真をバックアップする

| 設定          |   |
|-------------|---|
| 写真          |   |
| 写真の取り込み     | > |
| 写真の一括バックアップ | > |
| 表示設定        |   |

(1)設定の画面へ移動し、「写真」 項目から「写真の取り込み」 を選択します。

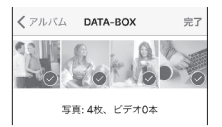

(2) バックアップしたい写真を選択し、画面右上の「完了」を押 タップすると、本製品に取り込みを開始します。

| 設定          |   |
|-------------|---|
|             |   |
| 写真の一括バックアップ | > |
| 表示設定        |   |

(3) iOS 端末内の写真を全てバックアップしたい場合は、「写真の一括バックアップ」をタップします。

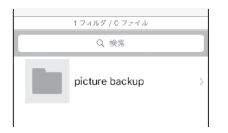

 (4) 一括バックアップされた写真 は、本 製 品内の「picture backup」フォルダ内に保存 されます。

### ⑨ アドレス帳をバックアップする

| バックアップと復元    |   |
|--------------|---|
| アドレス根のバックアップ | > |
| アドレス帳の復元     | > |
| 写真           |   |
| 写真の取り込み      | > |

(1)設定の画面へ移動し、「バックアップと復元」項目から 「アドレス帳のバックアップ」を選択します。

- アドレス機をradius\_RW-WPS\_XXXXにパ ックアップしますか? キャンセル OK
- (2)保存先の確認画面がでますの で、「OK」を選択してください。

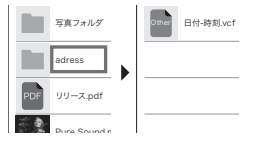

(3) バックアップされたアドレス 帳は、本製品内の「adress」 フォルダ内に「保存した日付 - 時刻.vcf」のファイル名で 保存されます。

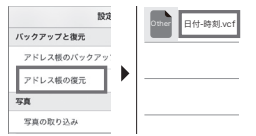

(4) アドレス帳を復元したい場合 は、「アドレス帳の復元」を選 択し、復元したい日付 - 時刻 の vcf ファイルを選択してく ださい。 【データ編集前の表示画面】

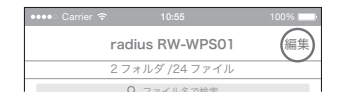

各ストレージ画面右上の「編集」をタッチすると、下図のような操作画面 が表示され、本製品とiPhone間のデータ移動やメール送信、画像の保 存、セキュリティ設定、圧縮などが行えます。※1

【データ編集時の表示画面】

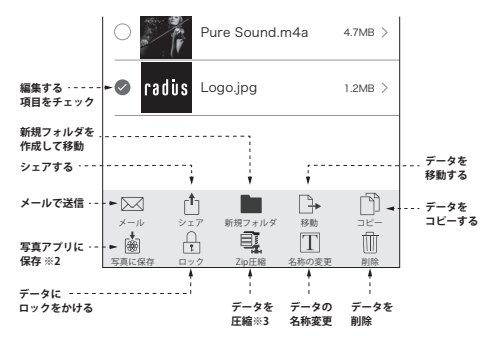

※1…編集を終了したい場合は、画面右上の「キャンセル」をタッチしてください。

※2… 画像データ以外をチェックした場合、選択はできません。

※3… 圧縮には、通常のZip圧縮と、パスワード付きZip圧縮いずれかの選択が可能です。

① データにロックをかける

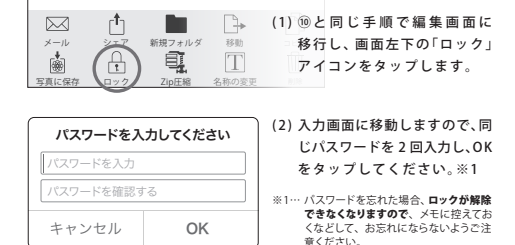

#### 12 データを圧縮する

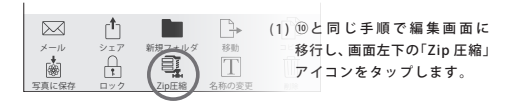

| ファイル名を入力してください |
|----------------|
| Zip圧縮          |
| パスワード付きZip圧縮   |
| キャンセル          |

- (2)入力画面に移動しますので、 ZiP 圧縮か、パスワード付き Zip 圧縮を選択します。※1
- ※11・パスワード付き Zip 圧縮を選択した 場合、パスワード入力画面に移動しま すので、同じパスワードを2回入力し、 OK をタップしてください、また、パス ワードを忘れた場合、ロッ**クが解除で** きなくなりますので、メモに控えておく などして、お忘れにならないようご注意 ください。

### 音楽再生アプリ「NePLAYER Lite」/「NePLAYER」 の使い方ガイド

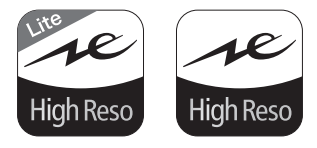

### ③iOS 機器に NePLAYER Lite / NePLAYER をインストールし起動する

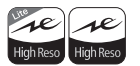

- App Storeから「NePLAYER Lite」(無料:APP内課金))/「NePLAYER」(有料)をインストールします。
- ※1…「NePLAYER Lite」は、APP内課金によりハイレジ音源に対応しま すが、本製品接続中であれば課金なしでハイレジ音源を再生する ことができます。
- ※2… AppStoreで「NePLAYER」と検索することで、各アプリをダウン ロードすることができます。

ダウンロードには別途通信料が必要となる場合があります。

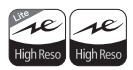

(2) インストールした後、それぞれのアイコンをタッ プするとアプリが起動します。

タップし起動

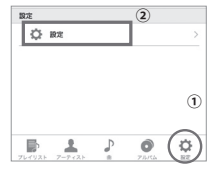

ストレージの管理

外部ストレージの管理

radius RW-WPS XXXX

パスワードを設定する ネットワークを設定する ストレージ使用状況の確認  NePLAYER Lite/NePLAYER を 起動し、下メニューの設定を 押してください。

(2)設定の画面へ移動し、「ストレージの管理」項目から「パスワードを設定する」を選択します。

 パスワードを選択してください

 \*\*\*\*\*\*\*\*

 設定したパスワードは機器を接続する器に使用します。

 キャンセル

 OK

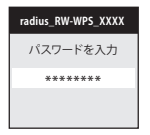

- (3) 任意のパスワードを半角英数字8桁以上で設定し「OK」を押してください。
   \* Wi-Fi接続パスワードはどのアプリで
  - ※WIFI接続パスワードは2007 クリビ 設定しても共通のパスワードになります。
- (4)本製品とのWi-Fi接続が解除されますので、再度設定したパスワードを使い、Wi-Fi 接続を行ってください。

通常の使い方

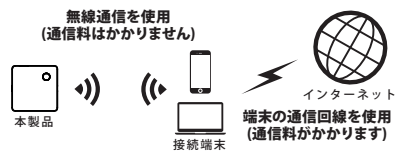

本製品と接続しながら、端末の通信回線からインターネットに接続、 メールの受信やホームページの閲覧を行うことができますが、端末の 通信回線を使用しインターネットに接続する際は別途通信料がかか ります。

インターネットを設定することで、できること!

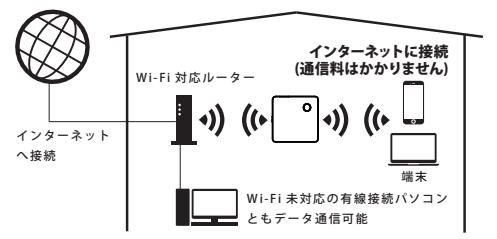

本製品のインターネットを設定することで、各端末と本製品がWi-Fi 接続した状態でも、ご家庭のネットワークに接続し通信料を気にする ことなくインターネットを使用することができます。また、Wi-Fi 対応のパソコンとも家庭内ネットワークを介してデータ通信をおこ なうことができます。 ()インターネットを設定する (2/2)

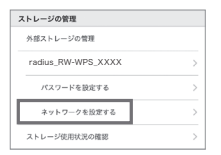

| < 設定            |     |
|-----------------|-----|
| ネットワークを設定する     |     |
| ネットワークを選択してください |     |
| JEF-WiFi        | ÷ 🗟 |
| home WiFi       | ÷ 🗘 |
| 001D73C38C74_G  | ÷ 🗢 |

パスワードを入力してください

OK

\*\*\*\*\*\*\*

キャンセル

- NePLAYER Lite / NePLAYER の 設定の画面へ移動し、「無線 ストレージの設定」項目から 「ネットワークを設定する」 を選択します。
- (2)ご家庭の無線ネットワーク を選択してください。

(3)選択ネットワークのパス ワードを入力し、インター ネットの設定は完了です

## / インターネットに繋がらなくなったら…

本製品がネットワークから切断されると、端末の通信回線をつかったインターネット接続および、Wi-Fiをつかったインターネット接続ができなくなります。その際は本製品の 電源を一旦OFFiにし、再起動してください。

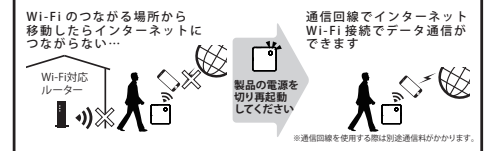

NePLAYER Lite/NePLAYERを使用し移動・保存が可能なデータは、保存場 所によって異なります。データを移動される際には下図を参考に行ってください。<sup>※1</sup>

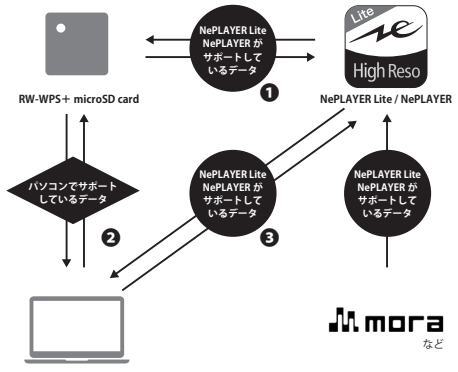

パソコン

楽曲販売サイト

- NePLAYER Lite/NePLAYER 内の「移動」または「コピー」で操作が可 能です。詳細は「⑩ストレージ内のオーティオファイルを管理する」 をご確認ください。
- ◆本製品とパソコンと接続することでデータの移動・保存が可能です。※2
- iPhoneをパソコンに接続し、iTunes画面内の「共有」項目よりデータの移動・保存が可能です。※3

※1…著作権が保護されているデータの移動・コピーは行えません。

※2…パソコンとの接続方法は製品付属のマニュアルをご確認ください。

※3…iTunesで同期をしている音楽は本製品と接続機器間での移動・コピーはできません。

### 1) 楽曲販売サイトから オーディオファイルを保存する (1/2)

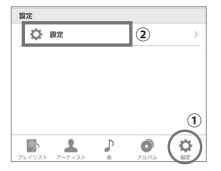

 NePLAYER Lite/NePLAYER の 下メニューの設定から→設定 を押してください。

| 購入履歴からのインボート  |   |
|---------------|---|
| インボート先の設定     | > |
| Mmora         | > |
| G-onkyo music | > |
| ΟΤΟΤΟΥ        | > |

(2)設定の画面へ移動し、「購入 履歴からのインポート」項目 から「インポート先の設定」 を選択します。

| インポート先の設定                                                                            |  |
|--------------------------------------------------------------------------------------|--|
| 構入履歴から音楽データをインボートす<br>る場合の保存先を設定できます。<br>使用中の端末の保存領域の空き具合に応<br>じて設定を変更してください。        |  |
| HDライブラリ優先                                                                            |  |
| 端末の保存領域を使用してNePLAYER<br>Lite内に音楽データを保存します。                                           |  |
| AL-LCSシリーズ優先                                                                         |  |
| AL-LCSシリーズに音楽データを保存し<br>ます。AL-LCSシリーズを接続していな<br>い場合はNePLAYER LiteのHDライブラ<br>リに保存します。 |  |
| RW-WPSシリーズ優先 ( 📀                                                                     |  |
| RW-WPSシリーズに音楽データを保全<br>します。RW-WPSシリーズを接続して<br>いない場合はNePLAYER LiteのHDライ<br>プラリに保存します。 |  |
| OK                                                                                   |  |

(3)楽曲データを保存するスト レージ先を選択できます。本 製品を保存先にする場合は 「RW-WPSシリーズ優先」を 選択してください。一度設定 すると、再度設定するまで、 デフォルトの保存先となり ます。

#### ⑦ 楽曲販売サイトから オーディオファイルを保存する (2/2)

| 購入履歴からのインボート  |   |
|---------------|---|
| インボート先の設定     | > |
| Mmora         | > |
| G-onkyo music | > |
| ототоу        | > |

| 購入履歴<br>でのサイ: | とご利用いただくためにはmoraアカウント<br>ンインが必要です。 |
|---------------|------------------------------------|
|               |                                    |
|               | ĸ                                  |
|               |                                    |

- (4)保存したい楽曲のある、販売 サイトを選択してください。
  - ※各販売サイトのアカウントが必要にな ります。また、アプリ上での楽曲の購 入はできません。各サイトで購入済み の楽曲のみダウンロードすることが可 能です。
- (5) 画面の指示に従い、各販売サ イトのご自分のアカウント にサインインしてください。

- £
- (6) 購入履歴から、楽曲を選択す ると、(3)で選択した保存先へ ダウンロードを開始します。
  - ※端末の通信回線を使用しインターネッ トに接続する際は別途通信料がかかり ます。大容量データを通信する場合は、 「⑥インターネットを設定する」で本体 のWi-Fiを設定いただき、Wi-Fi環境下 でのダウンロードをお勧め致します。
  - ※通信環境によっては、うまくダウンロー ドできない場合がでざいます。
  - ※外部ストレージへの直接ダウンロード 時には画面をスリープにしないように してください。

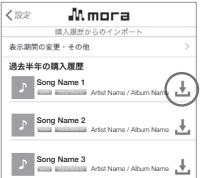

### 18オーディオファイルを開く

丸で囲ったマークが接続中の本製品を表します。

曲名をタップすると曲が再生されます。フォルダを作成している場合は フォルダ内の曲リストを表示します。また、iTunesライブラリ/HDライブラリ をタップするとそれぞれのオーディオライブラリが表示されます。

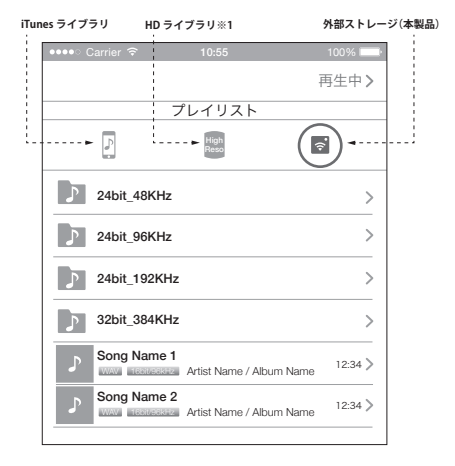

※1・・HDライブラリは、iPhoneにハイレジ音源を保存した場合に出現するライブラリです。 NePLAYER Lite / NePLAYERを初めてお使いになる場合、HDライブラリのアイコンは表示さ れていません。本製品を使用し、HDライブラリハオーディオファイルを保存する方法は、 「図ストレージ内のオーディオファイルを管理する」をご参照(ださい。 19 オーディオファイルを再生する

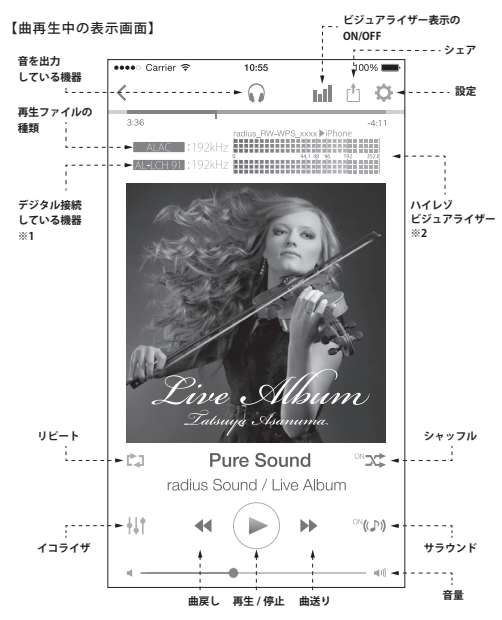

※1…デジタル接続が可能な radius 製品 (Lightning イヤホン等)が接続された場合、製品型番が 表示されます。それ以外の製品は [Other] と表示されます。

※2…上段:プレイヤーで読み込んだ楽曲のサンプリングレート 下段:使用中のデジタル接続へ出力たれているサンプリングレート (画像はネットワーク接続時の表示。アプリ内のデータ再生時は、波形も合わせて表示されます。) ※ … コピープロテクトのかかったコンテンジは再生できたい可能性があります。

#### ⑩ストレージ内のオーディオファイルを管理する

#### 【ストレージ内のオーディオファイルのコピー / 移動 / 削除】

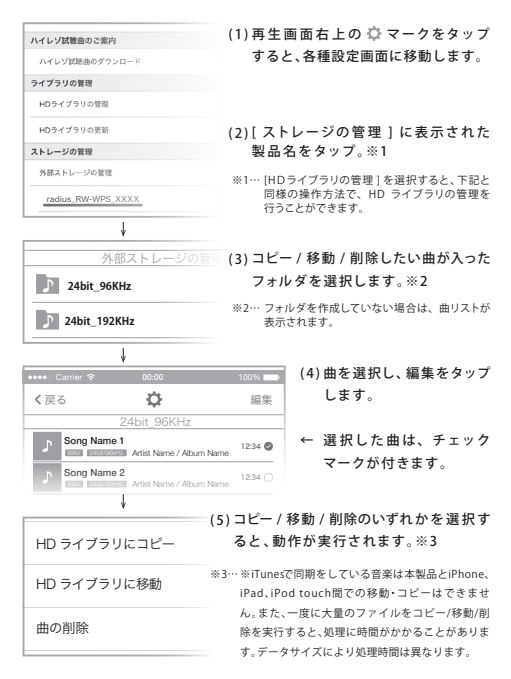